## WebGIS "Dispäritäre Entwicklungen auf der Erde"

- 1. Öffnen Sie das WebGIS unter der Adresse https://webgis.sachsen.schule/
- 2. Ermitteln Sie die HDI-Werte 2013 von Indien, China, Griechenland, Indonesien, Mexico und Burkina Faso mit der Suchfunktion und bringen Sie die Länder in eine Entwicklungsreihenfolge.

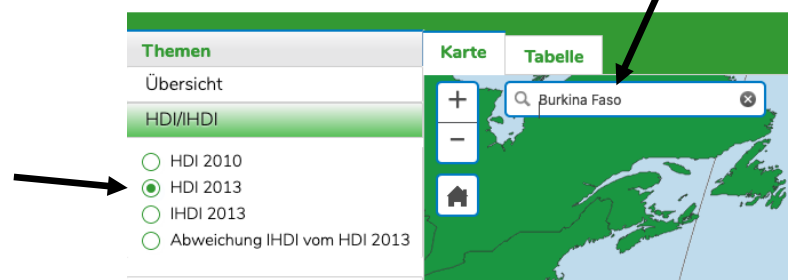

| Staat        | HDI Wert 2013 |
|--------------|---------------|
| Griechenland |               |
| China        |               |
| Mexiko       |               |
| Indien       |               |
| Indonesien   |               |
| Burkina Faso |               |

3. Wählen Sie mit dem Abfragefilter die Staaten, die zwischen 2005 und 2010 einen rückläufigen HDI-Wert hatten.

| Wählen Sie in der Themenübersicht Länder (alle Ind | Themen                                                  | Karte                           | Tabelle        |   |
|----------------------------------------------------|---------------------------------------------------------|---------------------------------|----------------|---|
| dann klicken Sie auf "Dateien filtern"             | Ubersicht <ul> <li>Länder (alle Indikatoren)</li> </ul> | +                               | Q, Gib einen ( |   |
| Daten filtern                                      |                                                         | HDI/IHDI<br>Soziale Indikatoren | -              | / |
| Wählen sie den Indikator "HDI 2005",               | Daten filtern                                           |                                 |                | × |
| die Relation ">"                                   | ndikator Lar                                            |                                 | -              |   |
| " He                                               | /ert Afg                                                | <                               | >              |   |
| und dann den Indikator "HDI 2010"                  | erknüpfung UN                                           | ID ODER NICHT (                 | )              |   |
| aus, so dass folgender Ausdruck erzeugt wird:      | HDI                                                     | 2005>HDI 2010                   |                |   |
| Klicken Sie dann auf Anwenden.                     | Anwenden Löso                                           | Abbrechen                       |                |   |

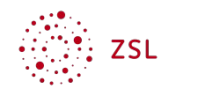

1

| Staat | HDI Rückgang von auf |
|-------|----------------------|
|       |                      |
|       |                      |
|       |                      |
|       |                      |
|       |                      |

- 4. Kombinieren Sie mit dem Abfragefilter drei geeignete Indikatoren, definieren Sie jeweils sinnvolle Grenzwerte und generieren Sie daraus eine eigene "Weltkarte der Entwicklungsländer". Sichern Sie Ihre Ergebnisse mit einem Bildschirmfoto.
- → Vorgehensweise als Beispiel:
  - ersten Indikator auswählen (z. B. Alphabeten 2010 in %) •
  - Relation auswählen (z. B. <) •
  - Wert auswählen (z. B. 60) •
  - Button "UND" wählen
  - zweiten Indikator auswählen •
  - Relation neu wählen •
  - Wert neu auswählen •
  - Button "UND" wählen •
  - dritten Indikator auswählen
  - Relation neu wählen
  - Wert neu auswählen •
  - Button "Anwenden" •

| Daten filtern |                                             | ж |
|---------------|---------------------------------------------|---|
| Indikator     | Landname 🔻                                  |   |
| Relation      | Altersquotient 2015                         |   |
| Wert          | Jugendquotient 2015                         |   |
| Verknüpfung   | Alphabeten 2010 [Prozent]                   |   |
|               | Schuldauer 2013 [Jahre]                     |   |
| Ab (          | voraussichtliche Schuldauer 2013 [Jahre]    |   |
| Abtrage       | Jugendarbeitslosigkeit 2012 [Prozent]       |   |
|               | Arbeitslosenquote 2012 [Prozent]            |   |
| Anwenden      | in Armut lebende Bevölkerung 2013 [Prozent] |   |

Im vorliegenden Beispiel wurden die Indikatoren "Wachstumsrate Bevölkerung 2010/2015 [Prozent]" (> 1,5%), HIV-Infizierte 2002 [Prozent]\* (> 1,5%)\* und Alphabetenrate 2010 (< 60%) gekoppelt.

[\* Die Daten zu 2010 stehen leider noch nicht zur Verfügung.]

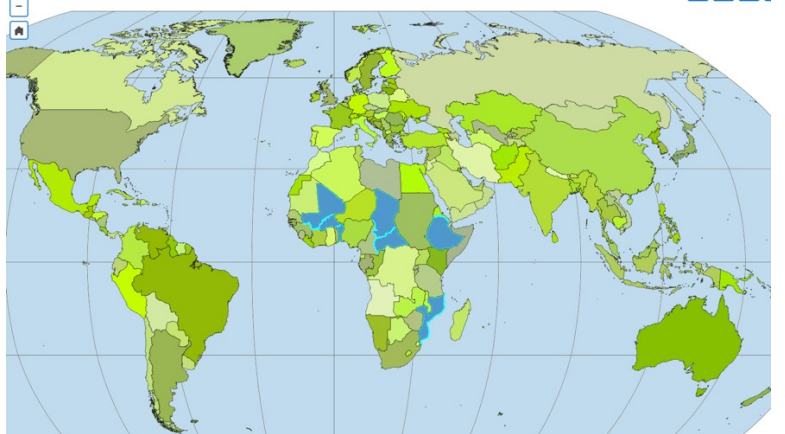

5. Erstellen Sie mithilfe des Abfragemanagers eine "Weltkarte der Schwellenländer". Wählen Sie dazu mindestens drei Indikatoren und definieren Sie deren Grenzen. Als

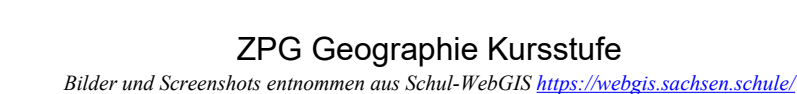

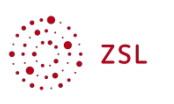

Ergebnis sollte eine Karte mit 30-50 Schwellenländern entstehen. Präsentieren Sie anschließend die Karte und Ihre gewählten Indikatoren (PowerPoint).

Viel Erfolg

<= >=

NICHT

Abbrechen

<>

)

×

## Ergänzung:

## Datenvergleich von Ländern am Beispiel von China und Indien:

Um zwei oder mehr Länder zu vergleichen, wird der Operator "ODER" verwendet. In der Zeile "Wert" des Abfragefilters können die Ländernamen gesucht werden.

Indikator

Anwenden

Vorgehensweise:

- Als Indikator "Landname" auswählen, als Relation "=" setzen Daten filtern
- Verknüpfung "ODER" auswählen
- wieder Indikator "Landname" auswählen,
- zweiten Landnamen wählen. = ] < ] > ] Relation Afghanistan 👻 Wert Verknüpfung UND ODER Landname='China' ODER Landname='Indien Nach dem Befehl "Anwenden" sind die Abfrage Ergebnistabelle und die Karte auswählbar.

Button "Nur Auswahl anzeigen" anklicken

Besri Deutschland

| Themen                      | Karte Tabelle                           |             | nii 🍸  |  |
|-----------------------------|-----------------------------------------|-------------|--------|--|
| Übersicht                   |                                         |             |        |  |
| Länder (alle Indikatoren)   | Länder (alle Ind<br>2 Länder selektiert |             |        |  |
| HDI/IHDI                    | Indikator                               | China       | Indien |  |
| Soziale Indikatoren         | Abweichung IHDI vom                     | kaina Datan | 29.50  |  |
| Wirtschaftliche Indikatoren | HDI 2013 (Prozent)                      | Keine Daten | 20.39  |  |
| Umweltindikatoren           | Alphabeten 2010<br>(Prozent)            | 93.7        | 62.8   |  |
| Politische Indikatoren      | Alterrary diag 1000                     | 25          | 21.1   |  |
| Eigene Karten               | Altersmedian 1990                       | 25          | 21.1   |  |
|                             | Alteremodian 2013                       | 36          | 27     |  |

SBS Schul-WebGIS

## Information zum Datenupdate

Löschen

Landname 🔻

Im Jahr 2010 wurden die Methoden des HDI und dessen Kalkulationsbasis verfeinert. Er setzt sich nun aus der durchschnittlichen Schulbesuchsdauer, dem Bruttosozialprodukt und wie zuvor auch aus der durchschnittlichen

Lebenserwartung bei der Geburt zusammen. Anstatt des arithmetischen Mittels wird nun das geometrische Mittel zur Aggregation der einzelnen Indikatoren genommen. Ein niedriger Wert in der einen Dimension kann nicht mehr so einfach durch einen Wert in den anderen kompensiert werden. Um die Verteilungsdimension von menschlicher Entwicklung zu berücksichtigen, wurde der HDI durch den IHDI (Inequality-adjusted Human Development Index). ein Maß für menschliche Ungleichheit in Entwicklung, das Bildung, Gesundheit und Einkommen miteinschließt, ergänzt. Wenn in allen drei Dimensionen Gleichheit existiert, sind HDI und IHDI identisch. Der HDI lässt sich daher auch als maximaler IHDI interpretieren. Je größer die Ungleichverteilung, desto niedriger der IHDI im Vergleich zum HDI.

(DIW Wochenbericht Nr. 47/2010 vom 24. November 2010)

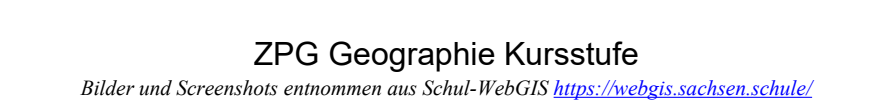

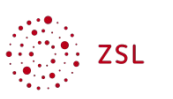